# 福建师范大学协和学院大学生就业服务平台

# 毕业生 PC 端 操作说明

# 一、学生 Web 端

#### 1. 登录学生账号

(1) 福建师范大学协和学院大学生就业服务平台: <u>http://39.108.248.166/</u>

页面选择点击【学生登录】,选择学生登录,进入如下界面。

| http://39.108.248.166/              |                                   | 0、 🤣 🌟 🗸 😤 幢                                                                                                    |
|-------------------------------------|-----------------------------------|----------------------------------------------------------------------------------------------------|
| 🗅 协和 🗋 师学工 🗋 院学工 🗄                  | 🗅 企业审查 🗋 党建 🗋 全国系统                | 🖢 协和智慧就业平 🗈 云易聘后台 🗋 20年校招 🗋 云易聘 💋 招聘会 · 企业率 📄 2021学习理论 📄 JEW 🚺 智慧招聘 🗋 202109写稿 🧲 央视                                                                                                    |
| 福達師範大<br>Concord University College | 學協和學院<br>Fujian Normal University | <b>职位 →</b> 支持职位、企业、信息等搜索 <b>搜索</b>                                                                                                    |
| 首页                                  | 学生 ~     用                        | 人单位 ~      关于我们                                                                                                    |
|                                     | 4                                 |                                                                                                    |
|                                     |                                   |                                                                                                    |
| )                                   |                                   |                                                                                                    |
|                                     | 58                                | CIIC中世祖朝     ご 27人就世界     研想主任     400-685-084     1000       11 指導     拉為     一覧 2月     200-680-084     日本       20 指導     1000     1000     1000       20 法     1000     1000     1000       20 法     1000     1000     1000       20 法     1000     1000     1000       20 法     1000     1000     1000 |
|                                     | 学校登录<br>School login              | ② 学生登录<br>Student login                                                                                                    |
| ✔ 快捷入口                              |                                   | <b>通知公告</b> 新闻热点 就业政策                                                                                                    |
| 档案查询                                | 线上就业服务                            | 10-18 2021 · 【置顶】福建师范大学协和学院2022届毕业生校园招聘活动邀请函                                                                                                    |
| 在线就业指导                              | 毕业手续办理                            | 09-13 2021 • 【置顶】福建师范大学协和学院2022届毕业生生源信息                                                                                                    |
| 下载中心                                |                                   | 07-18 2019 • 【置顶】福建省各级人事人才服务中心联系方式                                                                                                    |
|                                     |                                   | 10-24 2021 · 福建师范大学校园招聘宣讲会信息汇总(10.25——10.31)                                                                                                    |
| 台 招聘日历                              |                                   | 10-23 2021 • 2022届高校毕业生校园引才招聘活动岗位征集表(高新区)                                                                                                    |
|                                     |                                   | 10-23 2021 • "好年华 聚福州" 高新区企业专场直播带岗活动                                                                                                    |
| < 20213                             | 年10月 >                            | 查看更多 >>                                                                                                    |

账号:学生学号; 初始密码:身份证后六位。

# 2. 学生账号激活

(1) 填写确认基本信息,如下图,填写完成点击下一步。

| 福建师范大学协和 | 和学院 智慧就业平        | 台          |      |                 |  |
|----------|------------------|------------|------|-----------------|--|
|          |                  |            |      |                 |  |
|          |                  | 学生账号激流     | 舌    |                 |  |
| 1 确认     | 人基本信息 2          | 填写求职信息 ——— | - 6  | 修改密码 ——— 4 激活成功 |  |
| 基本信      | 良 ( 如无错误,请勿随意更改) |            |      |                 |  |
| 学号:      | 12421            | 姓名         | 名:   | ***             |  |
| 性别:      | ❷男 ○女            | 年纪         | 汲:   | 2023届本科         |  |
| 院系       | 文化产业系            | ・ 专        | ₩:   | 音乐表演・           |  |
| 班级:      | 19音表1班           |            |      |                 |  |
| 联系方      | 式                |            |      |                 |  |
| 手机号码     | 1000000          | 常用         | 泪邮箱: | @qq.com         |  |
|          |                  | 世一才        |      |                 |  |

| · 福建师范大学协和学院 · 智慧就业平台 | 台             |        |
|-----------------------|---------------|--------|
|                       |               |        |
|                       | 学生账号激活        |        |
| 1 确认基本信息 2 均          | 真写求职信息 3 修改密码 | ④ 激活成功 |
| 期望行业:                 | 所属行业          |        |
| 期望职位:                 | 所属职位          |        |
| 期望薪资范围:               | 不限            |        |
| 期望工作地点:               | ▼ 省           | 市      |
| 期望企业规模:               | 不限            |        |
| 期望企业性质:               | 不限            |        |
| 期待职位与专业对口:            | ○是○否          |        |
| 当前求职状态:               |               | 0      |
|                       | 王职            |        |
|                       | マージ           |        |
|                       |               |        |

(2) 填写求职信息,如下图,填写完成点击下一步。

| 福建师范大学协和学会中的中学表示     福建师范大学协和学会中的中学表示     福建师范大学协和学会中的中学表示     电合称中学表示     电合称中学和中学表示     电合称中学和中学表示     电合称中学和中学表示     电合称中学表示     电合称中学和中学表示     电合称中学和中学表示     电合称中学和中学表示     电合称中学和中学表示     电合称中学和中学表示     电合称中学和中学表示     电合称中学表示     电合称中学表示      电合称中学表示     电合称中学表示     电合称中学表示     电合称中学表示     电合称中学和中学表示     电合称中学和中学表示     电合称中学和中学表示     电合称中学表示     电合称中学和中学表示     电合称中学和中学表示     电合称中学和中学表示     电合称中学和中学表示     电合称中学和中学表示     电合称中学和中学表示     电合称中学和中学表示     电合称中学和中学表示     电合称中学和中学表示     电合称中学和中学和中学和中学和中学和中学和中学和中学和中学和中学和中学和中学和中学和中 | 学院 智慧就业平台                              |
|----------------------------------------------------------------------------------------------------|----------------------------------------|
|                                                                                                    |                                        |
|                                                                                                    | 学生账号激活                                 |
| 1 确认基                                                                                                    | 体信息 ——— 2 填写求职信息 ——— 3 修改密码 ——— 4 激活成功 |
| 新密码:                                                                                                    | 输入新密码                                  |
| 确认密码:                                                                                                    | 输入确认密码                                 |
|                                                                                                    |                                        |

(3)进行修改密码设置,如下图,填写完成点击下一步。

(4)出现激活成功界面,即可激活成功,进入首页,如下图。

| 福建师范大学协和学院 | 智慧就业平台                 |
|------------|------------------------|
|            |                        |
|            | 学生账号激活                 |
| 1 确认基本信息   | 2 填写求职信息 3 修改密码 4 激活成功 |
|            | 激活成功!                  |
|            |                        |
|            | 5 秒过后将转跳至学生中心          |
|            | 进入首页                   |
|            |                        |

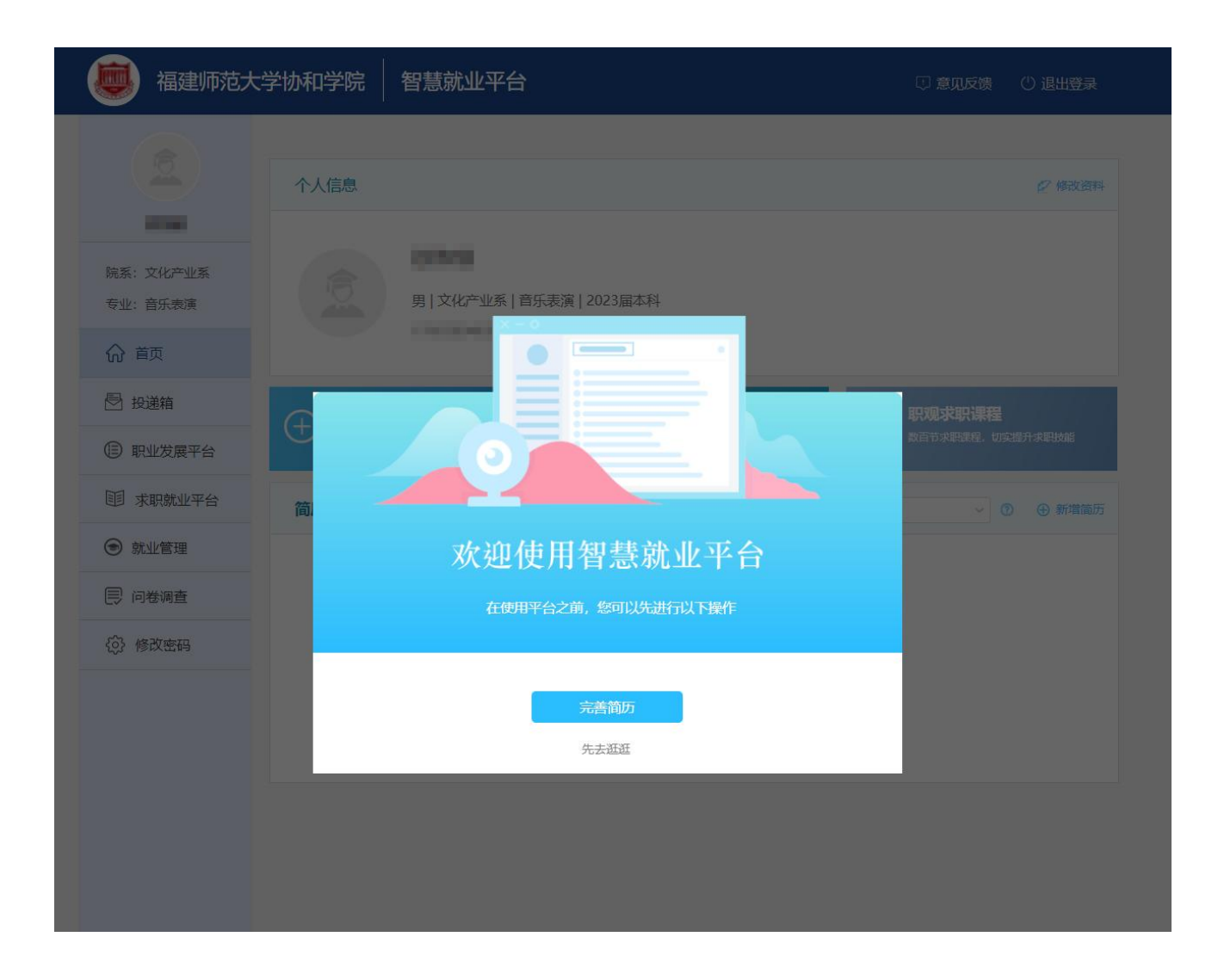

#### 3. 新增简历

(1)进入学生中心首页界面,点击页面快捷入口【新建一份简历】,或点击【新增简历】如 下图。

| 👼 福建师范大             | 、学协和学院 | 智慧就业平台                         |                  |        | 🛛 意见反馈              | ① 退出登录   |
|---------------------|--------|--------------------------------|------------------|--------|---------------------|----------|
|                     | 个人信息   |                                |                  |        |                     | 2修改资料    |
| 院系:文化产业系<br>专业:音乐表演 | 15     | 月 <b>日日日</b><br>月   文化产业系   音乐 | 表演   2023届本科     |        |                     |          |
| ☆ 首页                |        | t cancer and a second          |                  |        |                     |          |
| 🖻 投递箱               | (十)新建一 | 分简历                            | 〔〕 职业&性格测评       |        | 职观求职课程              |          |
| 🗊 职业发展平台            | 数十套在线  | 简历模板,开启求职第一步                   | 你的职业兴趣与性格倾向,一遇便知 |        | <u> </u> 数百节求职课程,切3 | 实提升求职技能  |
| 11 求职就业平台           | 简历中心   | 求职意向   邀请函                     | -                | 急需一份全职 | ~ (                 | 2 ④ 新增简历 |
| ● 就业管理              |        |                                |                  |        |                     |          |

(2) 在弹窗界面,依照需求选择相应风格的简历模板,内置 20+模板,中文及英文模板可供选择,后点击选中模板,如下图。

| 中 | ک Englis                                                                                                    | h | -                                                       |  |
|---|----------------------------------------------------------------------------------------------------|---|---------------------------------------------------------|--|
| < | LEI       LEI       Sea       Sea </th <th></th> <th>Bis     IIII       IIIIIIIIIIIIIIIIIIIIIIIIIIIIIIIIIIII</th> <th></th> |   | Bis     IIII       IIIIIIIIIIIIIIIIIIIIIIIIIIIIIIIIIIII |  |

(3)进入简历编辑界面,系统会根据求职意向自动生成该职位模板范文,点击页面左侧【模 块管理】,即可对自己需求模块进行开启或关闭,也可自定义增添模块,如下图。

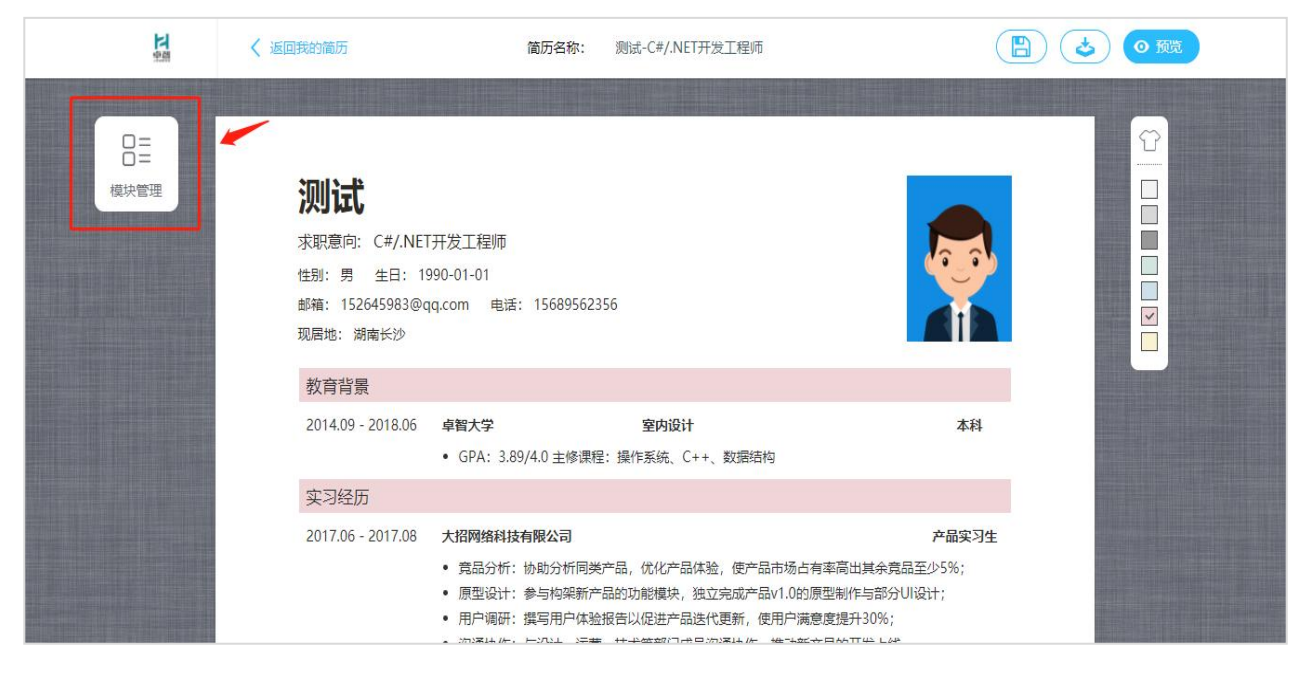

(4)根据需求进行模块编辑,点击需要修改的模块,即可进入自定义编辑文字、格式、字体、 颜色、段落等,如下图。

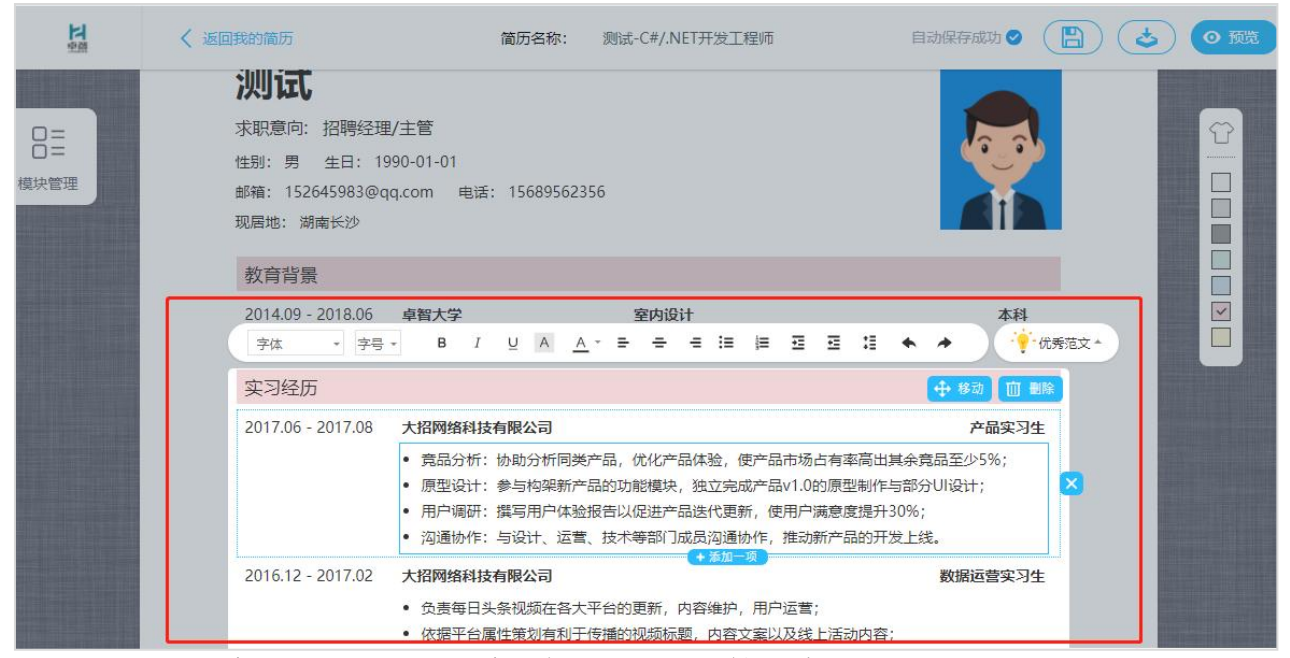

(5) 点击【优秀范文】,可选择系统内置多种范文辅助编写简历,如下图。

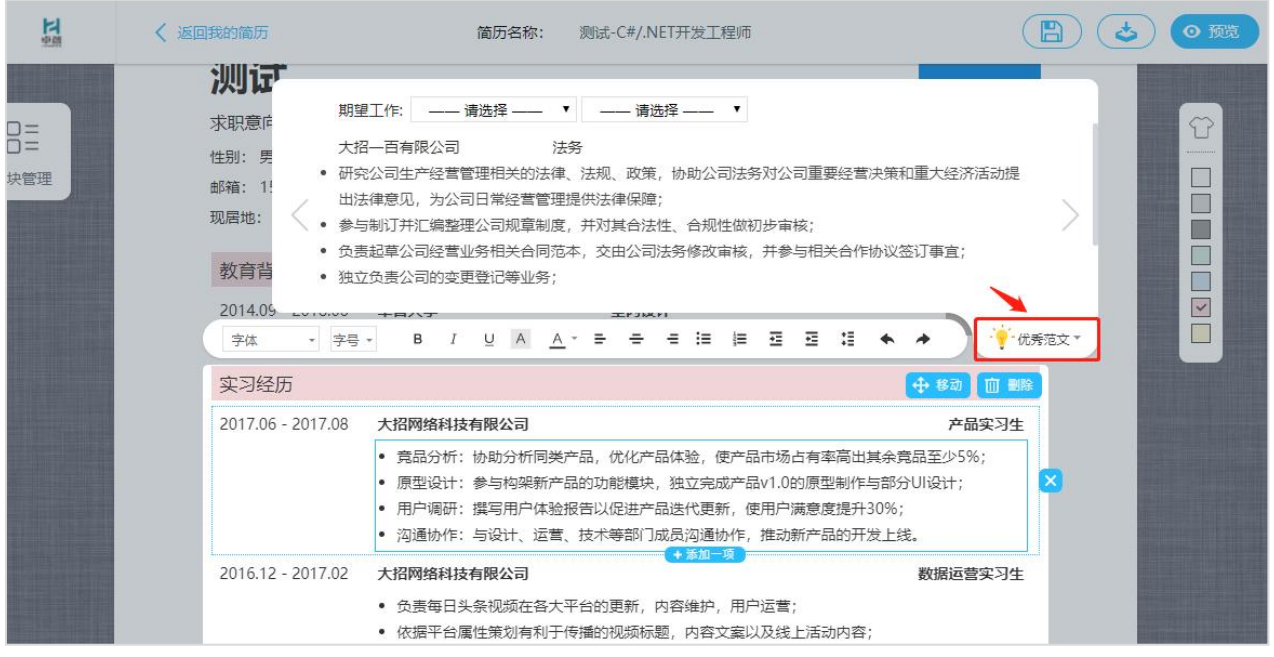

(6)编辑完成后,可点击页面上方【保存】、【下载】或【预览】,如下图。

| <b>下</b><br>中國   | < 返回我的简历                                             | 简历名称: 测试-C#/.NET开发工程师                                                                                                    |                                                            |
|------------------|------------------------------------------------------|----------------------------------------------------------------------------------------------------|------------------------------------------------------------|
| □=<br>□=<br>模块管理 | 次明意向:招聘经理<br>生別:男生日:19<br>邮箱:152645983@q<br>现居地:湖南长沙 | V主管<br>90-01-01<br>q.com 电话: 15689562356                                                                                                    |                                                            |
|                  | 2014.09 - 2018.06<br>实习经历                            | 卓智大学         室内设计           • GPA: 3.89/4.0 主修课程:操作系统、C++、数据结构                                                                                                    | 本料                                                         |
|                  | 2017.06 - 2017.08                                    | 大招网络科技有限公司 <ul> <li>寬品分析:协助分析同类产品,优化产品体验,便产品市场占有率部</li> <li>原型设计:参与构架新产品的功能模块,独立完成产品v1.0的原型#</li> <li>用户调研:撰写用户体验报告以促进产品迭代更新,使用户满意度势</li> <li>沟通协作:与设计 运营 技术等的门成员沟道协作 推动新产品单</li> </ul> | <b>产品实习生</b><br>都出其余意品至少5%;<br>排生与部分UI设计;<br>計30%;<br>研发上线 |

(7)返回学生中心首页,即可对简历编辑记录进行再次编辑、下载、预览或删除。

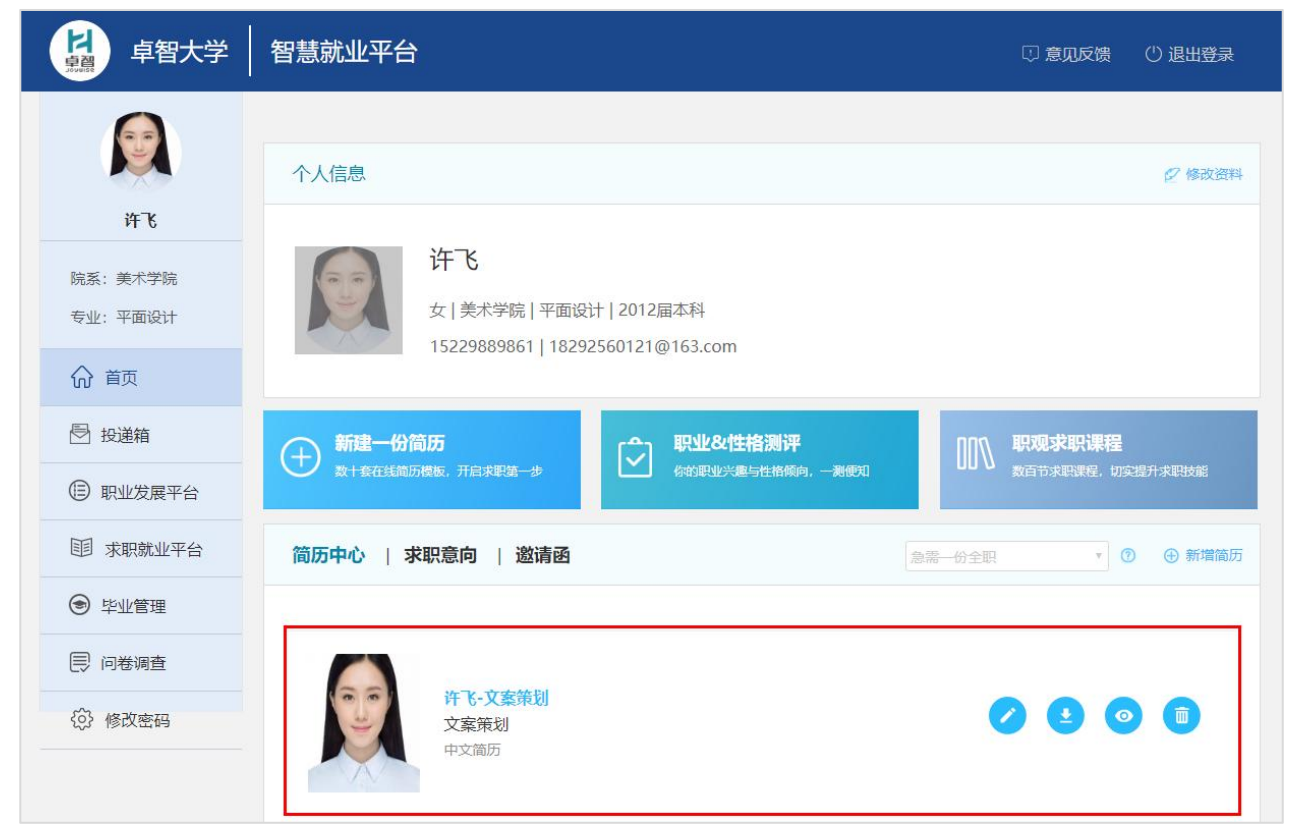

#### 4.AI 推荐

选择目前求职状态,选择"急需一份实习"、"急需一份全职"及"随便看看",系统将 通过 AI 人工智能把更多优质企业和职位主动向学生发起邀请,并以邀请函的方式向学生进行 呈现。

| ₿ 卓智大学             | 日本<br>智慧就业平台 □ 意见反馈 □ 退出登录 □ |
|--------------------|------------------------------|
| )<br>許飞            | 个人信息                         |
| 院系:美术学院<br>专业:平面设计 | ・         ・         ・        |
| ☆ 首页               |                              |
| ▶ 投递箱              |                              |
| ① 职业发展平台           |                              |
| 111 求职就业平台         | 简历中心   求职意向   邀请函            |
| ● 毕业管理             |                              |

#### 5. 职观课程观看(略)

(1)点击左侧导航栏【职业发展平台】进入职观求职课程,或从首页快捷入口点击【职观求 职课程】,可从四个方面进行筛选或搜索课程,即可查看多行业 300+视频课程,如下图。

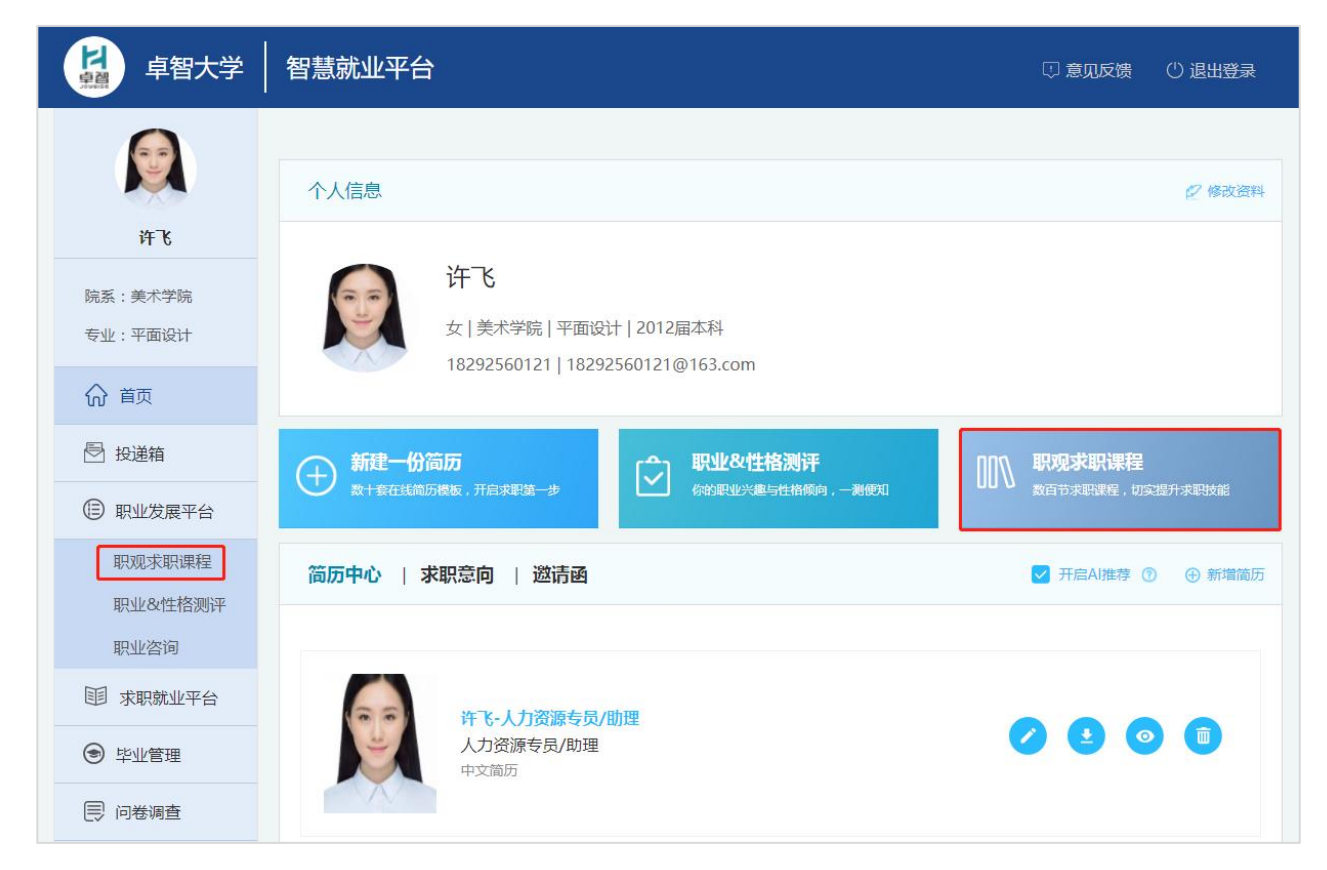

### 12. 生源信息核对(补充信息)

(1)回到学生个人中心首页,点击页面左侧导航栏【毕业管理】,进入生源信息,如下图。

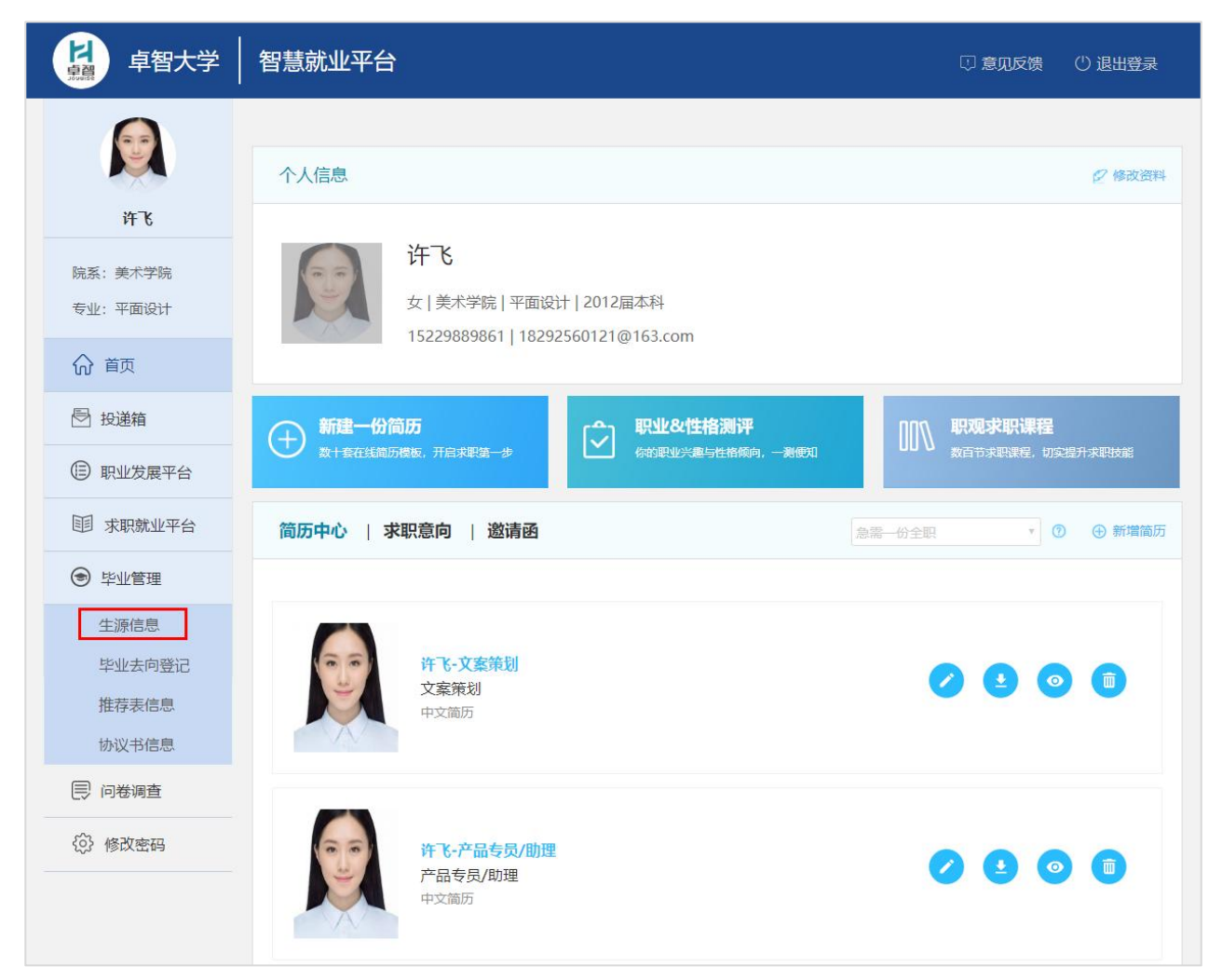

(2) 填写相关生源信息,填写完成后点击页面右侧【提交】,即完成生源信息填写。

| 生源信息 |                                                                                                    | 返回 |
|------|----------------------------------------------------------------------------------------------------|----|
|      | 测试   男   2019届本科         美术学院   室内设计         光态: 学生未提交         操作时间:         音注:         学生个人信息       填写提示         * 姓名:       测试         * 姓别:       ② 男 ① 文         * 母份证号:       256893526 | 證文 |

#### 13. 毕业去向登记(略)

(1) 点击页面左侧导航栏【毕业管理】,进入毕业去向登记,如下图。

# 14. 推荐表信息

(1) 点击页面左侧导航栏【毕业管理】,进入推荐表信息,如下图。

| 桌 卓智大学                                                              | 智慧就业平台                                                         | 🗊 意见反馈 | ()退出登录 |
|---------------------------------------------------------------------|----------------------------------------------------------------|--------|--------|
| pp<br>许飞                                                            | 推荐表信息                                                          |        |        |
| 院系:美术学院<br>专业:平面设计                                                  | 状态: 学校已审核 审核人:张轩                                               |        |        |
| <ul> <li>☆ 首页</li> <li>● 投递箱</li> </ul>                             | 提交时间: 2017-11-07 14:35:49 审核日期: 2018-12-05 22:50:07<br>审核意见: 无 |        |        |
| <ul><li>     职业发展平台     取业发展平台     求职就业平台     求职就业平台     </li></ul> | 查看                                                             |        |        |
| 毕业管理     生源信息                                                       |                                                                |        |        |
| 毕业去向登记<br>推荐表信息<br>协议书信息                                            |                                                                |        |        |

(2)页面上方可查看推荐表审核状态,进行填写完推荐表信息后,点击页面最下方【提交】, 如下图。

| <b>算</b> 。<br>卓智大学 智慧 | 就业平台              |                 | □ 意见反馈    | (1) 退出登录 |
|-----------------------|-------------------|-----------------|-----------|----------|
|                       | 查看/修改推荐表(         | 意思              |           |          |
| 测试                    | -                 |                 |           | 1        |
| 院系:美术学院<br>专业: 室内设计   |                   | 1 学生未提交 2 院系未审核 | - 3 学校未审核 |          |
| 俞 首页                  | 性别:               | 男               |           |          |
| ● 投递箱                 | 出生日期:             | 1990-01-01      |           |          |
| ③ 职业发展平台              | 学号:               | 23564895        |           |          |
| 11 求职就业平台             | 身份证号:             | 256893526       |           |          |
|                       | 院系意见:<br>建议100字以内 |                 |           |          |
|                       | 头像:               |                 |           |          |
|                       |                   | 提交取消            |           |          |